1 タグの追加

[Untagged] となっている部分を選択し、 [Add Tag] を選んでください。

# 図 6.45 > SlimeGreenPrefab の Tag Inspector Services Image: SlimeGreenPrefab Static ▼ Tag Untagged + Layer Default +

## 2 タグの保存

そこで[Tags]をクリックし、[+]を選択し、名前を「Enemy」としSaveします。

| Inspector Services | <u></u> →≡ | ▼ Tags             |
|--------------------|------------|--------------------|
| Tags & Layers      | [2] ;; ≎,  | List is Empty      |
| ▶ Tags             |            |                    |
| Sorting Layers     |            | New Tag Name Enemy |
| ▶ Layers           |            | Save               |

### 3 タグの設定

「Enemy」のタグが追加されていることを確認します。では[SlimeGreenPrefab]を再度選択し、 名前の下のTagの部分から[Enemy]を選択しましょう。

| 図 6.47 | ▶ タグの設定 |
|--------|---------|
|--------|---------|

| ▼ Tags       | [ | Inspector | Services   | <u></u> = = |
|--------------|---|-----------|------------|-------------|
| Tag 0 Enemy  |   | SlimeG    | reenPrefab | Static 💌    |
| <b>+</b> , – |   | Tag Enemy | t Layer    | Default +   |

### 4 コンポーネントの追加

Assetsフォルダ上の[SlimeGreenPrefab]の[Open Prefab]を選択し、[Add Component]→ [Physics]で[Rigidbody]と[Mesh Collider]を追加します。[Mesh]には[SlimeLevel1]を設定 します。

# 5 オブジェクトを削除するためのスクリプト

では、衝突時にタグがEnemyの時にオブジェクトを削除するスクリプトを書いていきます。 BulletAction.csを開いてください。衝突を検知する関数、処理を追加します(リスト6-5)。

#### リスト 6.5 BulletAction.cs

| 1   | using System Collections:                              |
|-----|--------------------------------------------------------|
| 2   | using System.Collections.Generic:                      |
| 3   | using UnitvEngine:                                     |
| - 4 |                                                        |
| 5   | <pre>public class BulletAction : MonoBehaviour {</pre> |
| 6   |                                                        |
| 7   | <pre>// Use this for initialization</pre>              |
| 8   | void Start () {                                        |
| 9   |                                                        |
| 10  | }                                                      |
| 11  |                                                        |
| 12  | <pre>// Update is called once per frame</pre>          |
| 13  | void Update () {                                       |
| 14  |                                                        |
| 15  | }                                                      |
| 16  |                                                        |
| 17  | private void OnCollisionEnter(Collision collision)     |
| 18  | {                                                      |
| 19  | if (collision.gameObject.tag == "Enemy")               |
| 20  | //タクで指定                                                |
| 21  |                                                        |
| 22  | Destroy(collision.gameObject);                         |
| 25  |                                                        |
| 24  |                                                        |
| 25  | 3                                                      |
|     |                                                        |

衝突時に対象のオブジェクトが Enemy だった場合、消滅させます。

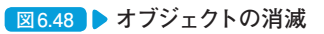

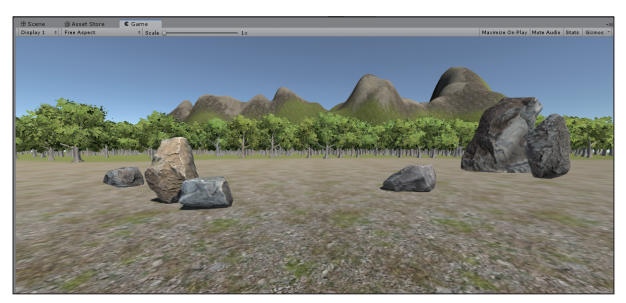